## 【目次】

システムへのログイン・・・・・・P.1
 クレジットカードでの支払い方法・・・P.2~5
 コンビニでの支払い方法・・・・・P.6~10
 銀行振り込みでの支払い方法・・・・・P.11~12

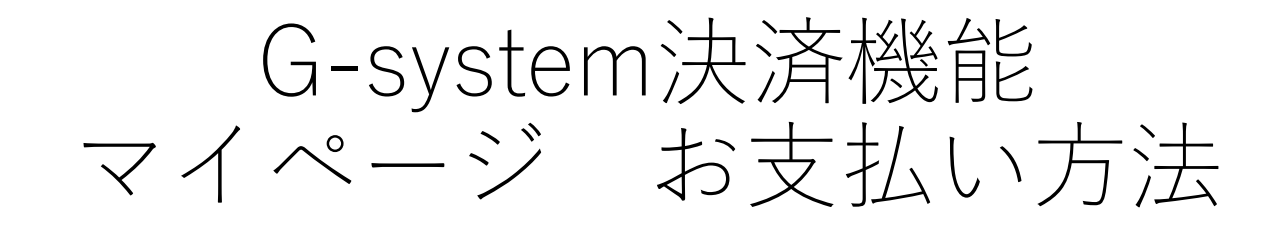

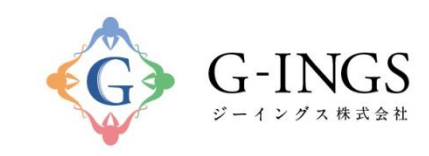

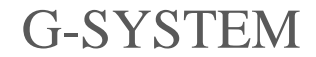

Produced by G-INGS

© 2018 G-INGS,Inc.

G-systemへのログイン

1. 学会HPの「会員マイページはこちら」を選びます。

(直接入力の場合は<u>https://g-ings.com/gsystem/pcor/member/login</u>)

- 2. 下記のログイン画面が現れます。
- 3. ID・パスワードを入力し、ログインして下さい。
  - パスワードのみ不明の場合は、画面の「パスワードを忘れた方はこちら」をクリックしてくだ さい。次画面でIDを入力していただき、パスワードの再設定が出来ます。
  - ID・パスワードとも不明の場合は、事務局(info@pcoken.jp)へお問い合わせ下さい。(ID初 期値のみ対応させていただきます)

| 日本ファーマシューティカルコ | ミュニケーション学会                                              |
|----------------|---------------------------------------------------------|
|                | 会員登録されている方はこちら                                          |
|                | ログインID<br>パスワード<br>・・・・・・・・・・・・・・・・・・・・・・・・・・・・・・・・・・・・ |
| -              | Copyright© 2018 G-INGS Inc. All Rights Reserved.        |

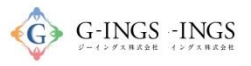

## クレジットカード お支払い項目・方法選択

## グローバルメニュー:お支払い

お問い合わせ ログアウト

#### 演題登録WEB

| マイページ          | 大会開催概要           | 参加登録 | 演題登録 | アーカイブ | アンケート | お支払い |
|----------------|------------------|------|------|-------|-------|------|
| ようこそ、テスト太郎様(正会 | 会員) 会員番号: 000002 |      |      |       |       |      |
|                |                  |      |      |       |       |      |
| お支払い           |                  |      |      |       |       |      |
| お支払可能な項目       |                  |      |      |       |       |      |
|                |                  |      |      |       |       |      |

#### <※新規入会者の方へ>

まずは、下記項目の「初年度年会費(入会時のみ)」をお支払いください。過去の年会費につきましては、支払わないようご注意ください。

|        | <ul><li>選択</li></ul> | <b>項目</b><br>平成30年入会金                         |          |       | <b>金額(税込)</b><br>5,000円   | お支払する項目を<br>選択して下さい                                         |
|--------|----------------------|-----------------------------------------------|----------|-------|---------------------------|-------------------------------------------------------------|
|        |                      | 平成30年 年会費                                     |          |       | 5,000円                    |                                                             |
|        | お支払い合                | 뢂                                             |          |       | 0円                        |                                                             |
|        | お支払い                 | •方法<br>◎ クレジットカード・コンビニでのお支払い ◎ 振込用<br>お支払いに進む | 紙 こよる振込で | のお支払い | お支打<br>「クI<br>支払U<br>む」 2 | ムする項目を選択後、<br>レジットカード・コンビニでのお<br>い」を選択し、「お支払いに進<br>を押下して下さい |
| お支払い履歴 |                      |                                               |          |       | お支払                       | 払い項目確認画に遷移します。                                              |
| 支払日時   | 摘要                   |                                               | 金額       | 支払方法  |                           |                                                             |
|        |                      | 該当するデータがありません                                 | 'o       |       |                           |                                                             |

Copyright© 2017 G-INGS Inc. All Rights Reserved.

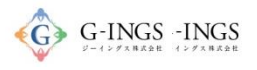

## クレジットカード 決済代行サービス支払方法選択

| お支払する方法をお選びになり. | お進みください。 |  |
|-----------------|----------|--|
| お品代             | 3,000円   |  |
| 税送料             | ٥Ħ       |  |
| お支払合計           | 3,000円   |  |
| ◎クレジットカード       |          |  |

クレジットカード 決済代行サービスクレジットカード<sup>��</sup> G-INGS -INGS 情報入力

| クレジットカード決済の必要事項をご記入              | ください。                      |                     |
|----------------------------------|----------------------------|---------------------|
| お支払い方法                           | 選択してください 🔻                 |                     |
| 分割回数<br>お支払い方法が分割の場合、必ず選択してください。 | 選択してください 🗸                 | クレジットカード<br>入力して下さい |
| 力ード番号<br>ハイフン´ー´無して、数字のみご記入くたさい。 |                            |                     |
| 力一ド有効期限                          | 01 ▼月 17 ▼年                |                     |
| セキュリティコード                        |                            |                     |
| ご利用内容                            | 決済する                       |                     |
| クレジットカード情報を<br>決済代行お支払           | と入力後、決済するを押<br>ムい手続き完了に遷移し | 下して下さい。<br>ます。      |

「決済する」押下により、クレジットカード処理完了待ちの画面に移りますので、お待ち下さい。

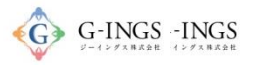

## クレジットカード 処理完了

#### お問い合わせ ログアウト

#### 演題登録WEB

| マイページ                    | 大会開催概要              | 参加登録        | 演題登録            | アーカ        | イブ              | アンケート      | お支払い     |
|--------------------------|---------------------|-------------|-----------------|------------|-----------------|------------|----------|
| うこそ、 <b>テスト 太郎</b> 様(正会員 | 員) 会員番号: 000002     |             |                 |            |                 |            |          |
| お支払い                     |                     |             |                 |            |                 |            |          |
| お支払可能な項目                 |                     |             | (               |            |                 |            |          |
| <※新規入会者の                 | )方へ>                |             |                 | 決済完<br>目から | 了した項 <br> 消えます。 | 目はお支払<br>。 | 可能な項     |
| まずは、下記項目の                | 「初年度年会費(入会          | 時のみ)」をお支払い・ | ください。過去の年会員     |            |                 |            |          |
|                          | 國選択                 | 項目現在        | 白お支払い可能な項目はあります | <i></i> źん | 金額()            | 税込)        |          |
| お支払い履歴                   |                     |             |                 |            |                 |            |          |
| 支払日時                     | 摘要                  |             |                 | 金額         | 支払方法            | ステータス      | 領収書      |
| 2017/04/15 10            | 29年度年会費<br>29年度年会費代 | 行支払         |                 | 3,000円     | クレジット           | 済          | 領収書      |
|                          |                     |             |                 | _          |                 |            |          |
| 決済完了した                   | - 項目はお支             | 払い腹腔        |                 |            | 前田事を冊           | 下するという     | fで銆IID聿た |

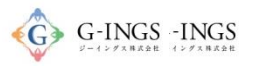

## コンビニ お支払い項目・方法選択

## グローバルメニュー:お支払い

お問い合わせ ログアウト

#### 演題登録WEB

## マイページ 大会開催概要 参加登録 演題登録 アーカイブ アンケート お支払い ようこそ、テスト太郎 様 (正会員) 会員番号: 00002

#### <※新規入会者の方へ>

まずは、下記項目の「初年度年会費(入会時のみ)」をお支払いください。過去の年会費につきましては、支払わないようご注意ください。

|        | □選択<br>□<br>☑ | <b>項目</b><br>平成30年入会金<br>平成30年 年会費              |                    |       | <b>金額(税込)</b><br>5,000円<br>5,000円                   | お支払する項目を<br>選択して下さい。                                                        |
|--------|---------------|-------------------------------------------------|--------------------|-------|-----------------------------------------------------|-----------------------------------------------------------------------------|
|        | お支払い          | )밝                                              |                    |       | 0円                                                  |                                                                             |
| ら支払い履歴 | お支払し          | <b>ヽ方法</b><br>● クレジットカード・コンビニでのお支払い (<br>お支払いに) | ◎ 振込用紙による振込で<br>道む | のお支払い | お<br>支<br>払<br>「<br>ク<br>払<br>い<br>を<br>払<br>支<br>払 | 、する項目を選択後、<br>ジットカード・コンビニでのお<br>」を選択し、「お支払いに進<br>押下して下さい。<br>、い項目確認画に遷移します。 |
| 支払日時   | 摘要            |                                                 | 金額                 | 支払方法  |                                                     |                                                                             |
|        |               | 該当するデータがる                                       | ありません。             |       |                                                     |                                                                             |

Copyright© 2017 G-INGS Inc. All Rights Reserved.

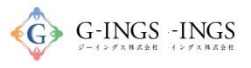

7

## コンビニ 決済代行サービス支払方法選択

| の又払9の方法での選びし | い、お進みください。 |  |
|--------------|------------|--|
| お品代          | 3,000円     |  |
| 税送料          | 0円         |  |
|              | 進む         |  |

G-SYSTEM Produced by G-INGS © G-INGS, Inc.

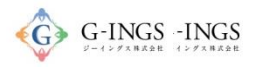

## コンビニ 必要事項記入

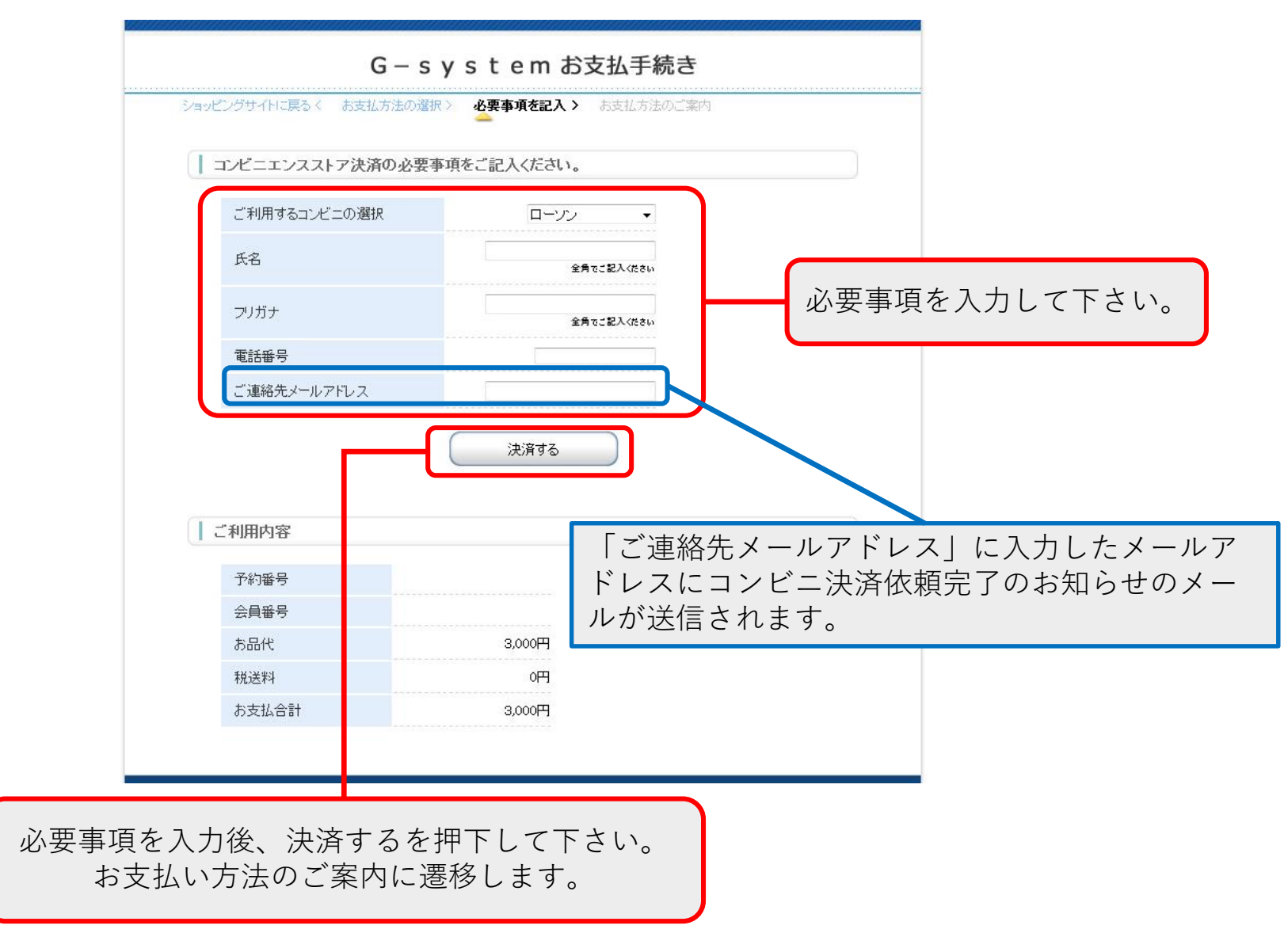

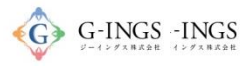

## コンビニ お支払い方法のご案内

#### G – s y s t e m お支払手続き

| ショッピングサイトに戻るく | 必要事項を記入> | お支払方法のご案内 |
|---------------|----------|-----------|
|               |          |           |

コンビニエンスストアお支払い申し込みが完了しました。下記の手順でお支払いください。 お支払いの際、このページル記載された番号が必要になります。メモを取るか、このページを印刷してお持ちく ださい。

| ローソン/ミニストップでお支払いの場合

| お客様番号<br>WNT21409184<br>確認番号<br>3769                                                                                                    | この画面内は複数のコンビニの情報が表示されています。<br><u>入力したメールアドレス宛に<b>詳細メールが届きます</b>ので、</u><br><u>こちらを必ずご確認の上、プリントアウトもしくは画像を</u><br>些宝したコンビニにご持参いただき、端末にてた毛続きの上 |
|----------------------------------------------------------------------------------------------------|----------------------------------------------------------------------------------------------------|
| お支払いの前にお読みください<br>・ LoppIのあるローン、さたはミニストップ全店でお支払いいただけすます。<br>LoppIで申込券を発行してから30分以内にレジでお支払いださい。<br>・ お支払いの際、お客様番号と確認番号が必要です。<br>メモを取るか、このページを印刷して、コンビニまでお持ちください。<br>・ 取扱明細帯受領書が傾収者となりますので、お支払い後必ずお受け取りください。<br>************************************                                                                                                    | <u>」」にしたコンビーにと好参いたたさ、端本にてお手続きの工、</u><br>レジにてお支払をお願いいたします。                                                                                  |
| <ol> <li>1.トップページょり「各種サービスメニュー」を選択してください。</li> <li>2.上から4番目 ¥マークのボタン「各種代金:料金お支払い/~」を選択してください。</li> <li>3.線いて「各種代金お支払い」を選択してください。</li> <li>4.「各種代金お支払い」やごで「マルチペイメントサービス」を選択してください。</li> <li>5.サービス内容をご確認後、よろしければ「はい」を選択してください。</li> <li>6.お客様番号 を入力し、「次へ」を選択してください。</li> <li>7.確認番号 を入力し、「次へ」を選択してください。</li> <li>8.表示される内容を確認のうえ、「了解」を選択してください。</li> <li>9.お支払い時の注意事項をご確認後、よろしければ「はい」を選択してください。</li> <li>10.印刷された申込券をレジフに渡し、30分以内に現金でお支払いださい。</li> <li>11.お支払い後、「取扱明細葉受情書」を必ずお受け取りください。</li> </ol> |                                                                                                    |
| ファミリーマートでお支払いの場合                                                                                                    |                                                                                                    |
| <ul> <li>ショッピングサイトに戻る</li> <li>このページは再表示できません。</li> <li>}お客様番号、確認番号、お客様決済番号のメモをお取りになるか、このページを印刷しましたか</li> <li>ショッピングサイトに戻る</li> </ul>                                                                                                    | ショッピングサイトに戻るを押下して下さい。<br>G-system側での処理完了待ち画面に遷移します。                                                                                        |

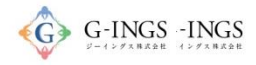

## コンビニ 処理完了

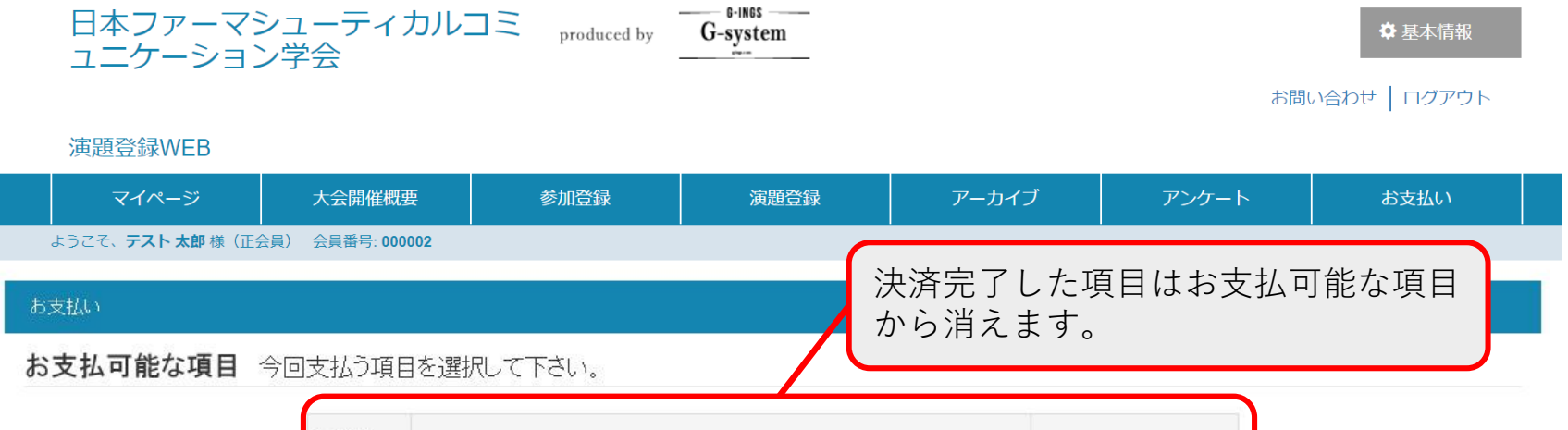

| 同译报 |               | 人類の行う  |
|-----|---------------|--------|
|     | 148<br>1      | 玉祖(枕込) |
|     | 現在お支払い可能な項目はる | ありません  |

#### お支払い履歴

| 支払日時   | 摘要                     | 金額                          | 支払方法        |      | ステータス | 領収書  |
|--------|------------------------|-----------------------------|-------------|------|-------|------|
|        | 29年度年会費<br>29年度年会費代行支払 | 3,000円                      | שעב         | 取消し  | 未     |      |
|        | Copyright© 2017 G-INGS | S Inc. All Rights Reserved. |             |      |       |      |
| 決済完了しフ | •項目はお支払い履歴に            | 入力されたメ-                     | -ルアド<br>キます | レスにも | ,、「決涼 | 脊依頼完 |
| 表示されます | <b>†</b> 。             |                             | - d y o     |      |       |      |

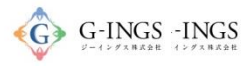

## コンビニ コンビニ決済依頼完了のお知らせ

コンビニ決済依頼完了のお知らせ 📃 👳 📾 レイ 🗴 10:56 (11 分前) ☆ 🔸 🔹 決済サービス送信専用アドレス <system@p01.mu -SAMPLE この度はご購入ありがとうございます。 下記の内容にてお申し込みを受け付けましたのでご確認の上、お支払期限までにお近くの コンビニエンスストアにてお支払下さい。 ■ご指定のコンビニエンスストア ローソン ■ご注文内容 店舗(サイト)名:G-system 受付日時 :2017/04/15 10:56:00 :3.000円 価格 お支払期限 :2017/04/25 23:59 ※お支払いの際、お客様番号と確認番号もしくはオンライン決済番号が必要です。 メモを取るか、このメールを印刷して、コンビニエンスストアまでお持ちください。 ■Loppiでのお支払い方法 お客様番号: WNT21409184 確認番号 : 3769 1.トップページより「各種サービスメニュー」を選択してください。 2. 上から4番目 ¥マークのボタン「各種代金・料金お支払い/…」を選択してください。 3. 続いて「各種代金お支払い」を選択してください。 4. 「各種代金お支払い」のページで「マルチベイメントサービス」を選択してください。 5. サービス内容をご確認後、よろしければ「はい」を選択してください。 6. お客様番号を入力し、「次へ」を選択してください。 7. 確認番号を入力し、「次へ」を選択してください。 8. 表示される内容を確認のうえ、「はい」を選択してください。 9. お支払い時の注意事項をご確認後、よろしければ「はい」を選択してください。 10.印刷された申込券をレジに渡し、30分以内に現金でお支払いください。 11. お支払い後、「取扱明細兼受領書」を必ずお受け取りください。 ※「取扱明細兼受領書」が領収書となります。 ※本メールは送信専用アドレスより送信しております。 本メールへ返信頂いても回答致しかねますのでご了承下さい。 ※商品に対するお問合せは恐れ入りますがご購入された店舗までご連絡ください。 ※本メールにお心当たりがない場合、破棄願います。

※「ご連絡先メールアドレス」に入力したメールア ドレスに送信されるコンビニ決済依頼完了のお知ら せのメールの内容です。

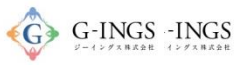

## コンビニ/ローソンでのお支払いの場合

※お支払い手続き終了後に届くメールを印刷するか、「お客様番号」と「確認番号」が分かる写真等を持参ください。

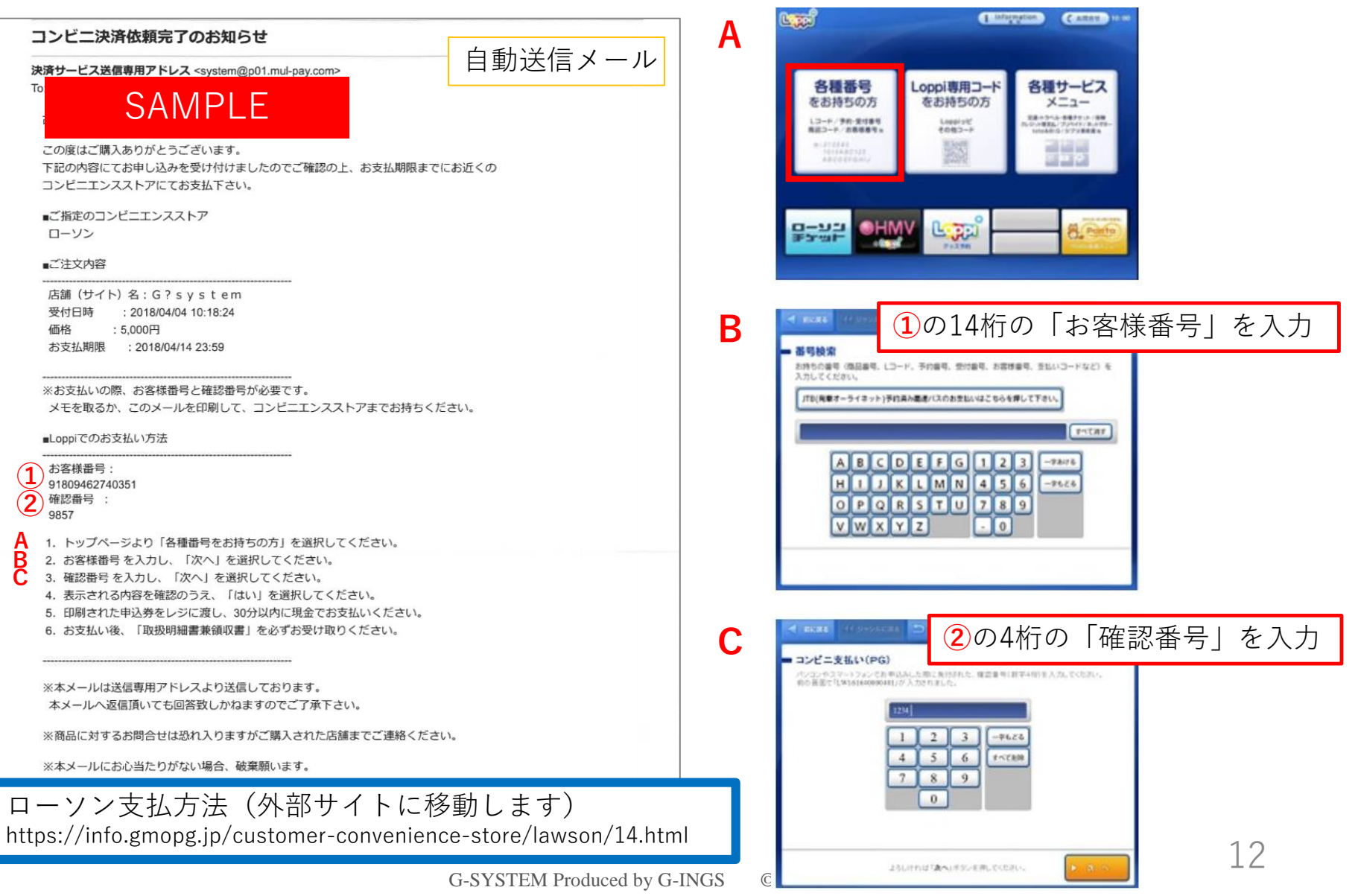

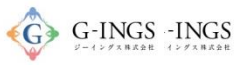

## コンビニ/ローソンでのお支払いの場合

※お支払い手続き終了後に届くメールを印刷するか、「お客様番号」と「確認番号」が分かる写真等を持参ください。

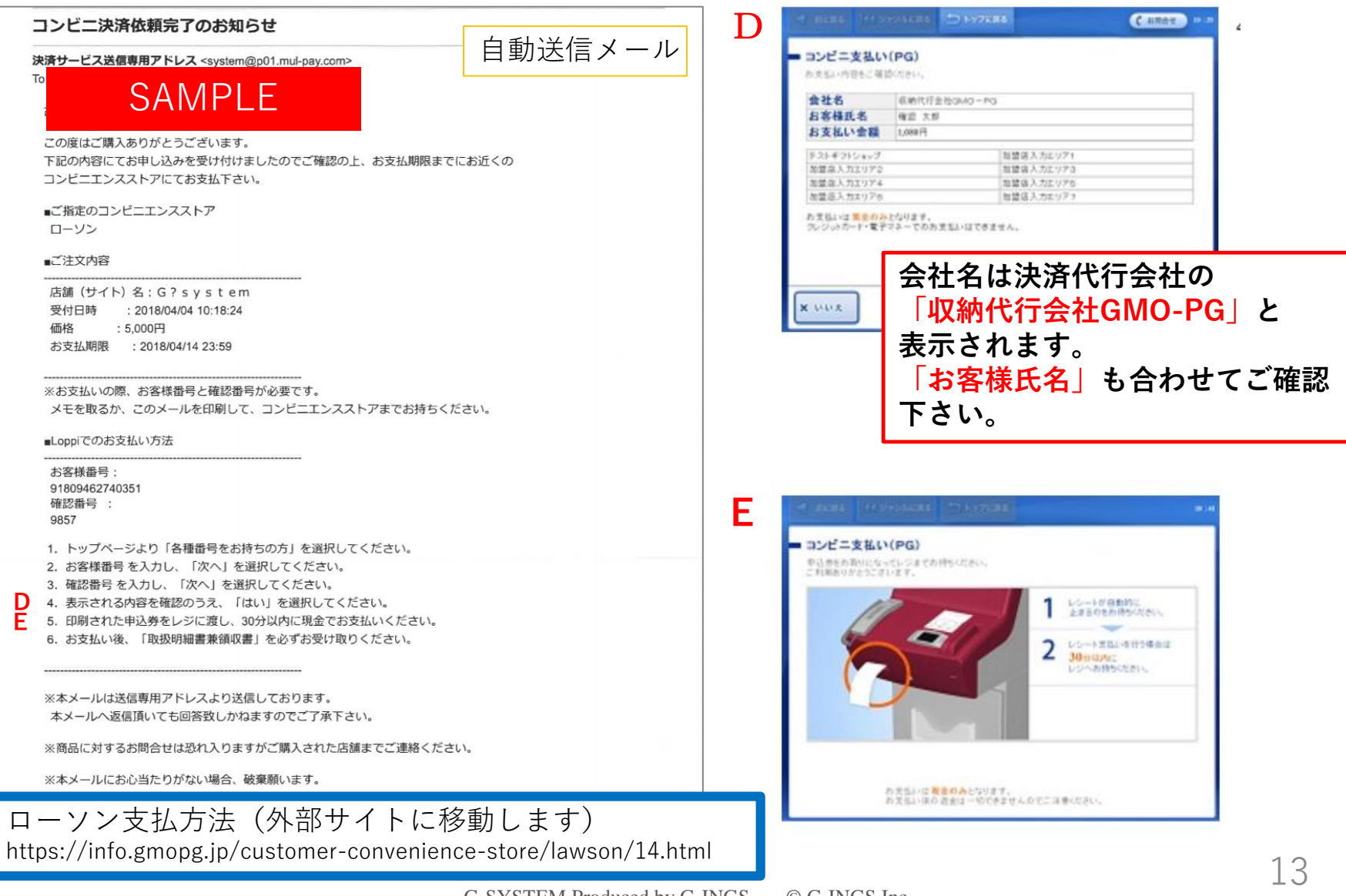

G-SYSTEM Produced by G-INGS

© G-INGS.Inc.

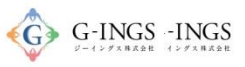

## コンビニ/ファミリーマートでのお支払いの場合

※お支払い手続き終了後に届くメールを印刷するか、「お客様番号」と「確認番号」が分かる写真等を持参ください。

自動送信メール

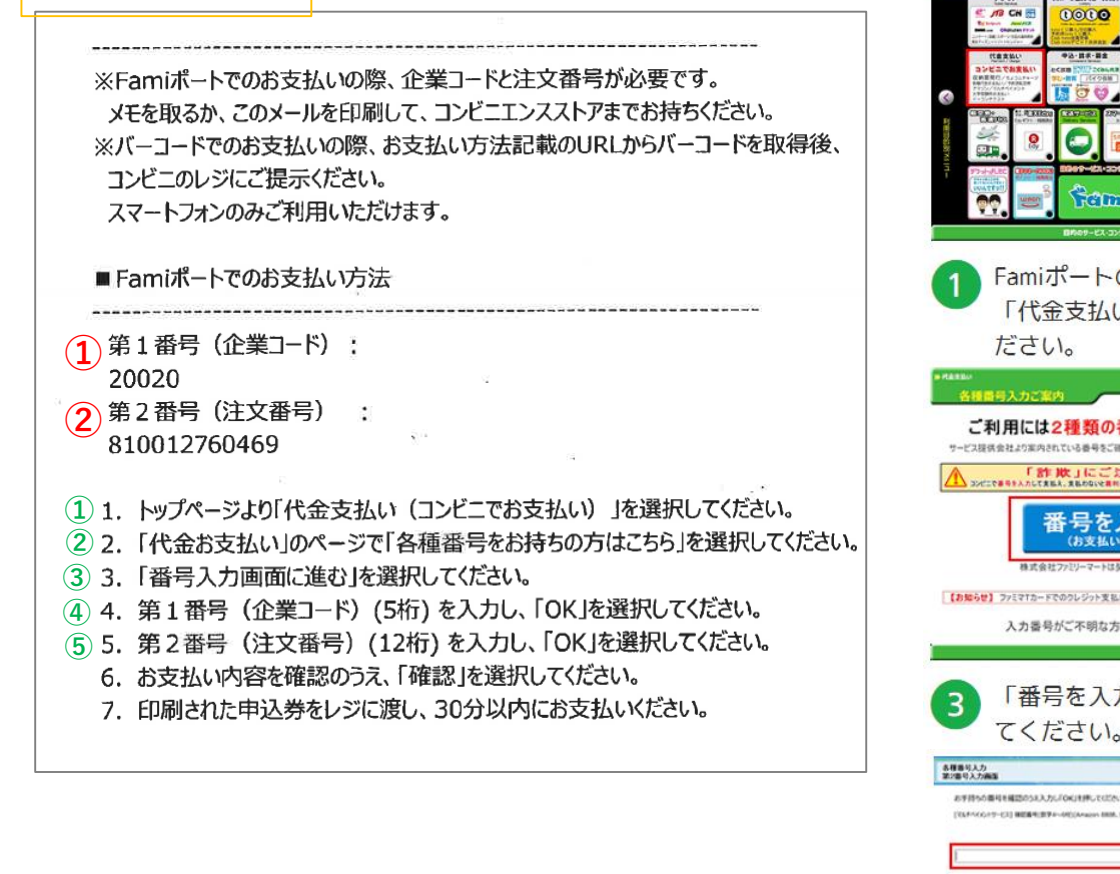

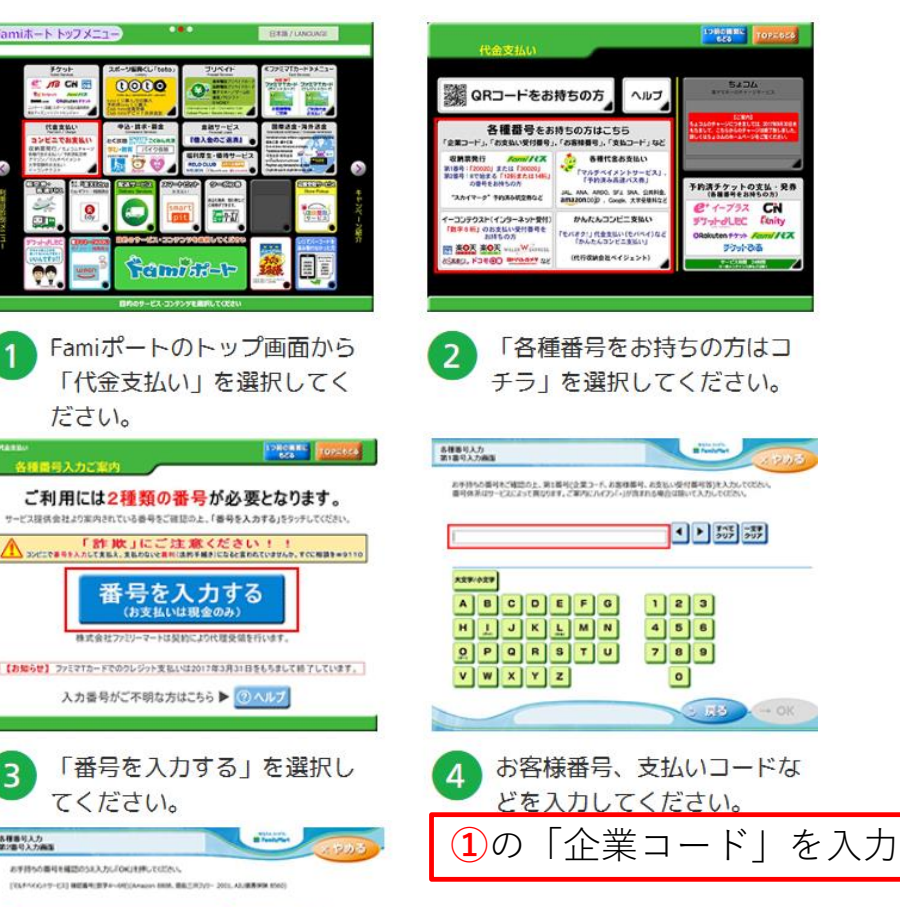

< ト 555 535

[注文番号| を入力

4 5 6 7 8 9

0

**(2**の

5

ファミマ支払方法(外部サイトに移動します) http://www.family.co.jp/services/application/receipt/oshiharai.html

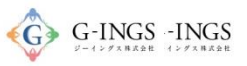

今日本は法文化行会社の

## コンビニ/ファミリーマートでのお支払いの場合

※お支払い手続き終了後に届くメールを印刷するか、「お客様番号」と「確認番号」が分かる写真等を持参ください。

#### 自動送信メール

| <ul> <li>※Famiボートでのお支払いの際、企業コードと注文番号が必要です。</li> <li>メモを取るか、このメールを印刷して、コンビニエンスストアまでお持ちください。</li> <li>※バーコードでのお支払いの際、お支払い方法記載のURLからバーコードを取得後、</li> <li>コンビニのレジにご提示ください。</li> <li>スマートフォンのみご利用いただけます。</li> <li>Famiボートでのお支払い方法</li> </ul>                                                                                                    | Image: State of the state of the stat |
|----------------------------------------------------------------------------------------------------|----------------------------------------------------------------------------------------------------|
| <ul> <li>第1番号(企業コード):</li> <li>20020</li> <li>第2番号(注文番号):</li> <li>810012760469</li> <li>1. トップページより「代金支払い(コンビニでお支払い)」を選択してください。</li> <li>2. 「代金お支払い」のページで「各種番号をお持ちの方はこちら」を選択してください。</li> <li>3. 「番号入力画面に進む」を選択してください。</li> <li>4. 第1番号(企業コード)(5桁)を入力し、「OK」を選択してください。</li> <li>5. 第2番号(注文番号)(12桁)を入力し、「OK」を選択してください。</li> <li>⑦ 6. お支払い内容を確認のうえ、「確認」を選択してください。</li> <li>⑧ 7. 印刷された申込券をレジに渡し、30分以内にお支払いください。</li> </ul> | <ul> <li>ア お支払い内容を確認の上、よ<br/>ろしければ「確認」ボタンを<br/>押してください。</li> <li>ア 「 「 「 「 「 「 」 「 」 」 」 」 」 」 」 」 」 」 」</li></ul>                                                                                                    |
| ファミマ支払方法(外部サイトに移動します)<br>http://www.family.co.jp/services/application/receipt/oshiharai.ht                                                                                                    | <ul> <li>ト甲込券」が発行されます。</li> <li>ml</li> <li>15</li> </ul>                                                                                                    |

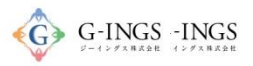

## 銀行振込 お支払い項目・方法選択

## グローバルメニュー:お支払い

お問い合わせ ログアウト

# 演題登録WEB マイページ 大会開催概要 参加登録 演題登録 アーカイブ アンケート お支払い ようこそ、デスト太郎様(正会員) 会員番号:00002

#### <※新規入会者の方へ>

まずは、下記項目の「初年度年会費(入会時のみ)」をお支払いください。過去の年会費につきましては、支払わないようご注意ください。

|        | □選択<br>□<br>☑ | <b>項目</b><br>平成30年入会金<br>平成30年 年会費                       |    |          | <b>金額(税込)</b><br>5,000円<br>5,000円                                | お支払する項目を<br>選択して下さい。 |
|--------|---------------|----------------------------------------------------------|----|----------|------------------------------------------------------------------|----------------------|
|        | お支払い合         | ₹†                                                       |    |          | 0円                                                               |                      |
| お支払い履歴 | お支払い          | i法<br>● クレジットカード・コンビニでのお支払い ● 振込用紙による振込でのお支払い<br>お支払いに進む |    | のお支払い    | お支払する項目を選択後、<br>「振込用紙による振込でのお支払い」<br>を選択し、「お支払いに進む」を押下<br>して下さい。 |                      |
| ᆂᄮᇊᄨ   | 松西            |                                                          | 今旗 | ++++++++ | 扳込!                                                              | コ座の侑報に造修しより。         |
| 又払日時   | 間安            | 該当するデータがありません。                                           | 玉銀 | 又払力法     |                                                                  |                      |
|        |               |                                                          |    |          |                                                                  |                      |

Copyright© 2017 G-INGS Inc. All Rights Reserved.

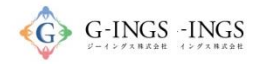

## 振込口座 情報確認

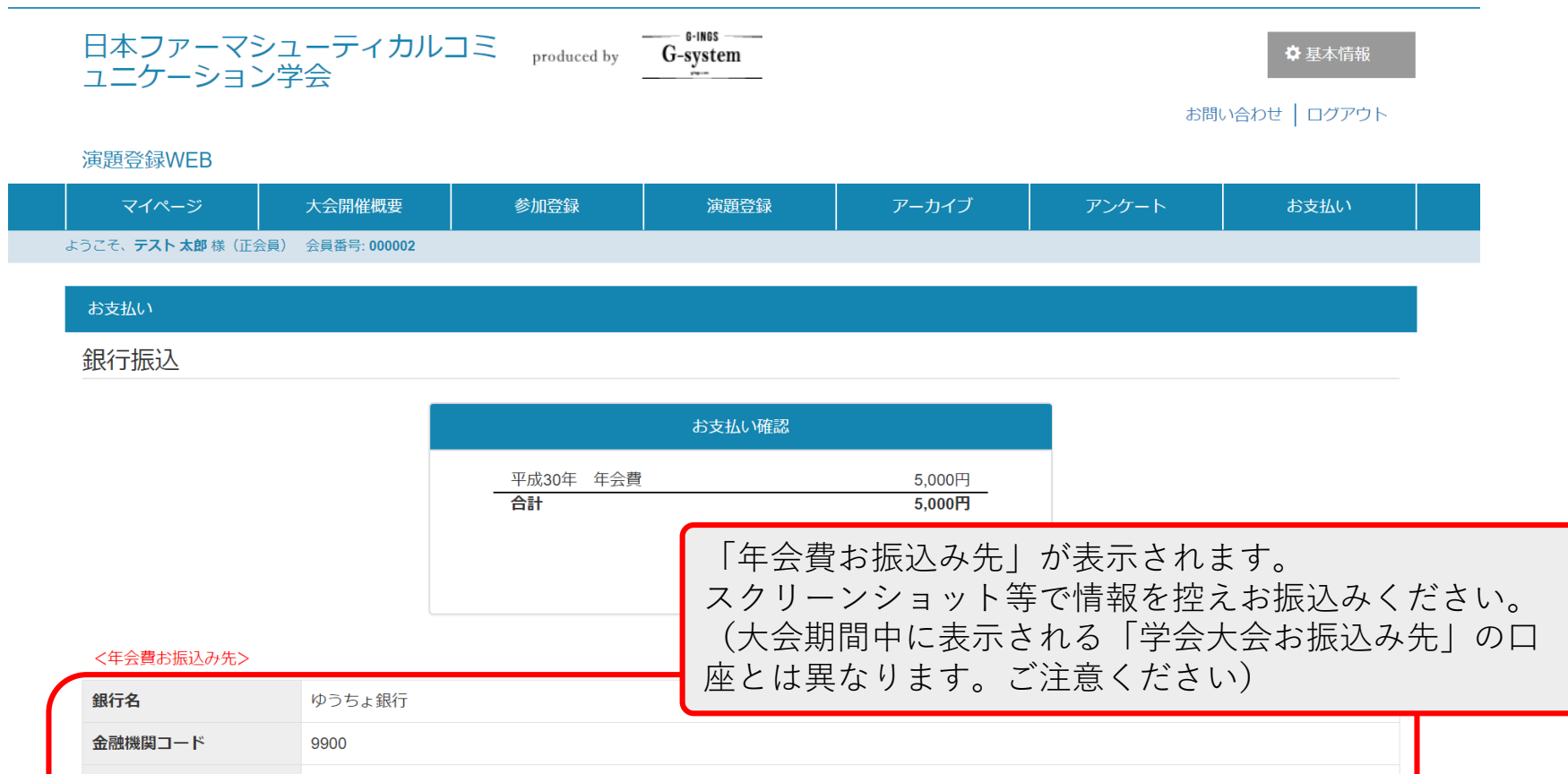

| 金融機関コード  | 9900                        |
|----------|-----------------------------|
| 店番       | 028                         |
| 預金種目     | 普通                          |
| 店名       | O二八店(ゼロ二八チ店)                |
| 口座番号     | 9346746                     |
| 口座名義     | 日本ファーマシューティカルコミュニケーション学会    |
| 口座名義(カナ) | ニホンファーマシューティカルコミュニケーションガッカイ |